# Observações

Para visualização de imagens: HTTP, software Control Center ou Software BVC (Bosch Video Client)

Para configuração: Série 600 somente via HTTP

**Obs.:** No Série 600 os parâmetros e configurações de rede (Network) e limitação de banda (256Kbps) são alterados e visualizados somente localmente.

## Índice

| Configuração pelo Integrador        | .1 |
|-------------------------------------|----|
| Configuração pela Equipe de Suporte | .2 |
| Informações                         | .9 |

## Configuração pelo Integrador

- 1. Realizar Upgrade de firmware conforme orientação do fabricante;
- 2. Na tela de **NETWORK TCP/IP**:
  - a. Setar DHCP: OFF
  - b. Setar IP Address, Subnet Mask e Gateway;
  - c. Setar HTTP Port: 7881 para o Control Center;
  - d. Setar Bandwidth Limit: 256 Kbps
  - e. Habilitar RTSP Server: ON;
  - f. Setar Porta: 7882 para RTSP;
  - g. Setar ICMP: ON

| Network-TCP/IP  |                |
|-----------------|----------------|
|                 |                |
| DHCP            | Off Move       |
| IP address      | 0.0.0.0 Select |
| Subnet mask     | 0.0.00         |
| Gateway         | 0.0.0.0        |
| Primary DNS     | 0.0.0          |
| Secondary DNS   | 0.0.0          |
| HTTP port no.   | 80             |
| Bandwidth limit | 100 Mbps       |
| RTSP server     | On             |
| RTSP port       | 554            |
| ICMP            | On Exit        |
|                 |                |

# Configuração pela Equipe de Suporte

 Abrir o Software BVC (Bosch Video Client) ou Control Center e verificar se o DVR já está acessível e as imagens já estão sendo visualizadas; Exemplo: Ligar a: 10.227.132.209:7881 Nome do utilizador: ADMINISTRATOR Palavra-passe: 000000 (senha default) ou "senha setada pelo integrador"

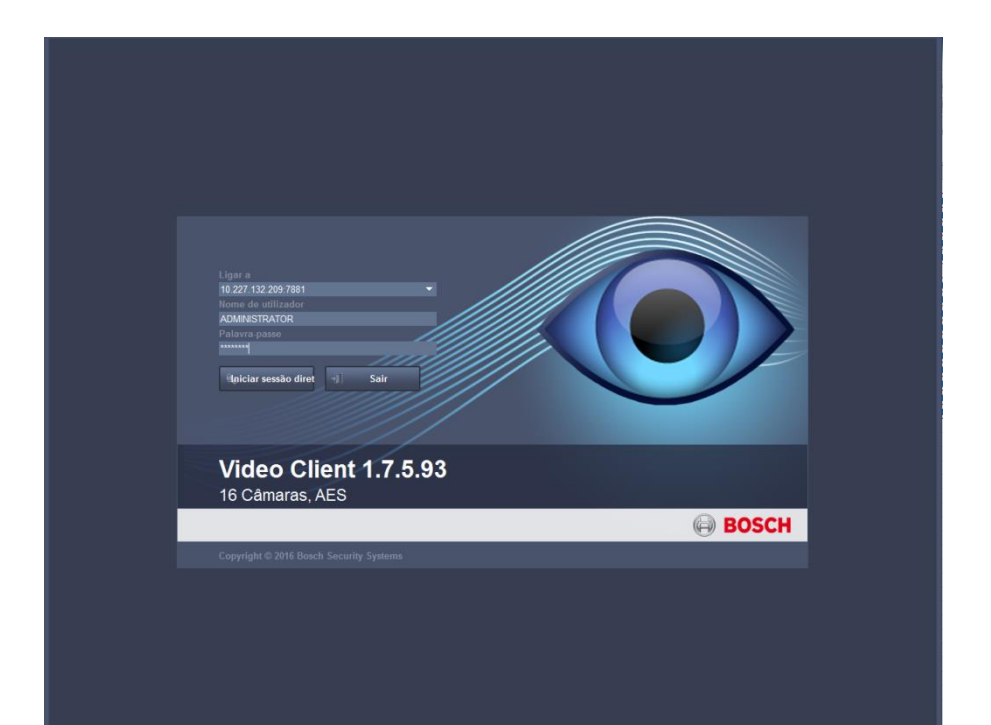

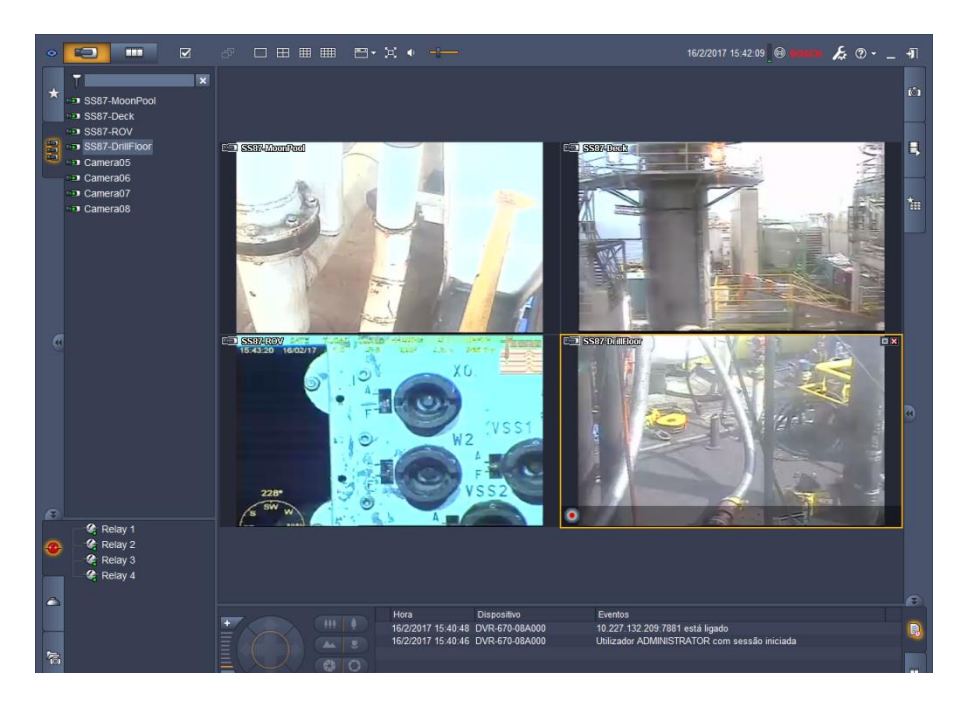

- Para concluir as configurações, abrir o browser (Internet Explorer) e digitar o endereço IP do DVR, utilizando a porta 7881.
   EX.: <u>http://10.227.132.209:7881</u>
- 3. Setar usuário e senha, conforme planilha de controle ou conforme setado pelo integrador; User ID: ADMINISTRATOR

Password: 000000 (senha default) ou "senha setada pelo integrador"

|                                               |                                                                                                    | Constant of the second second s |                               |     |
|-----------------------------------------------|----------------------------------------------------------------------------------------------------|----------------------------------------------------------------------------------------------------|-------------------------------|-----|
| Amine Effer Eventre Exempter Ande             |                                                                                                    | D - C Bosch Security Systems × Li 15. INSTRUÇÃO TECNICA                                                                                                    | CO 🎦 15: INSTRUÇÃO TECNICA CO | © ☆ |
| Arquiro catar cuor ratontos retramentas ajuda | DVR 600                                                                                                    |                                                                                                    |                               |     |
|                                               | Camera selection                                                                                                    |                                                                                                    |                               |     |
|                                               | Camera controls                                                                                                    |                                                                                                    |                               |     |
|                                               | 1 2 3 4 5 6<br>000 ▼ Move Set<br>000 ▼ Aux + Aux -<br>Relay output                                                                                                    | Log on<br>User ID<br>Password<br>Language English                                                                                                    |                               |     |
|                                               | The second second se | Log on                                                                                                    |                               |     |
|                                               |                                                                                                    |                                                                                                    |                               |     |
|                                               |                                                                                                    |                                                                                                    | J                             |     |
|                                               |                                                                                                    |                                                                                                    |                               |     |
|                                               |                                                                                                    |                                                                                                    |                               |     |
|                                               |                                                                                                    |                                                                                                    |                               |     |

4. Clicar no ícone de Configuração;

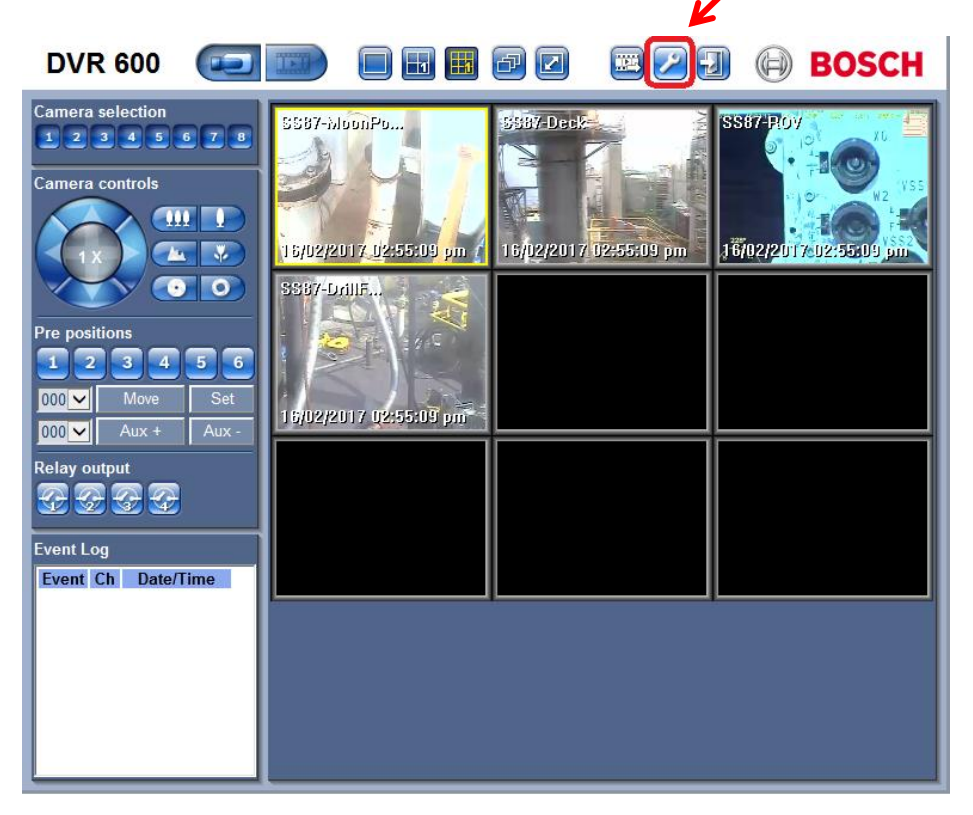

- 5. No menu, selecionar Camera > Camera;
- Renomear as câmera conforme localização na unidade; Ex.: SSXX-MoonPool SSXX-Deck SSXX-ROV SSXX-DrillFloor
- 7. Desabilitar os canais (câmeras) que não estiverem sendo utilizados (5 a 8);

| DVR 600                                                       |                    |                             | 9      | BOSCH  |
|---------------------------------------------------------------|--------------------|-----------------------------|--------|--------|
| ✓ Camera<br>Camera<br>Video adjustment                        | Ch Enable          | Name                        | Covert | Audio  |
| PTZ<br>Continuous Recording                                   | 1 On 🔽             | SS87-MoonPool               | Off 🔽  | None 🗸 |
| Input Recording<br>Motion Recording<br>Network live streaming | 2 On ♥<br>3 On ♥   | SS87-ROV                    | Off 🔽  | None V |
| Video format<br>▶ Schedule                                    | 4 On ♥             | SS87-DrillFloor<br>Camera05 |        | None 🗸 |
| ▶ Display<br>▶ Event                                          | 6 Off 🗸            | Camera06                    | Off 🔽  | None 🔽 |
| ▶ Network<br>▶ System                                         | 7 Off 🗸<br>8 Off 🗸 | Camera07                    | Off V  | None 🔽 |
|                                                               |                    |                             |        |        |
|                                                               |                    |                             |        |        |
|                                                               |                    |                             |        |        |
|                                                               |                    |                             |        |        |
|                                                               |                    |                             |        |        |
|                                                               |                    | Apply                       |        |        |

- 8. No menu, selecionar Camera >Continuous Recording;
- 9. Configurar qualidade da gravação: Resolution: 1CIF Quality: Normal

#### Frame Rate: 15IPS

| DVR 600 🤕 📰                                |    |            |         | 996      | BOSCH    |
|--------------------------------------------|----|------------|---------|----------|----------|
|                                            | Ch | Resolution | Quality | Frame ra | ite      |
| PTZ<br>Continuous Recording                |    | CIF        | Normal  | ✓ 15 IPS |          |
| Input Recording                            |    | CIF        | Normal  | ✓ 15 IPS |          |
| Motion Recording<br>Network live streaming |    | CIF        | Normal  | ✓ 15 IPS |          |
| Video format                               |    | CIF        | Normal  | ✓ 15 IPS |          |
| Schedule Display                           |    | 4CIF 🗸     | Normal  | ✓ 30 IPS | <b>~</b> |
| ► Event                                    |    | 4CIF 🗸     | Normal  | ✓ 30 IPS | <b>~</b> |
| ► Network                                  |    | 4CIF 🗸     | Normal  | ✓ 30 IPS | <b>~</b> |
| • System                                   |    | 4CIF 🗸     | Normal  | ✓ 30 IPS | <b>~</b> |
|                                            |    |            | Apply   | 1        |          |

#### 10. No menu, selecionar Camera > Network live streaming

11. Configurar streaming: Resolution: CIF

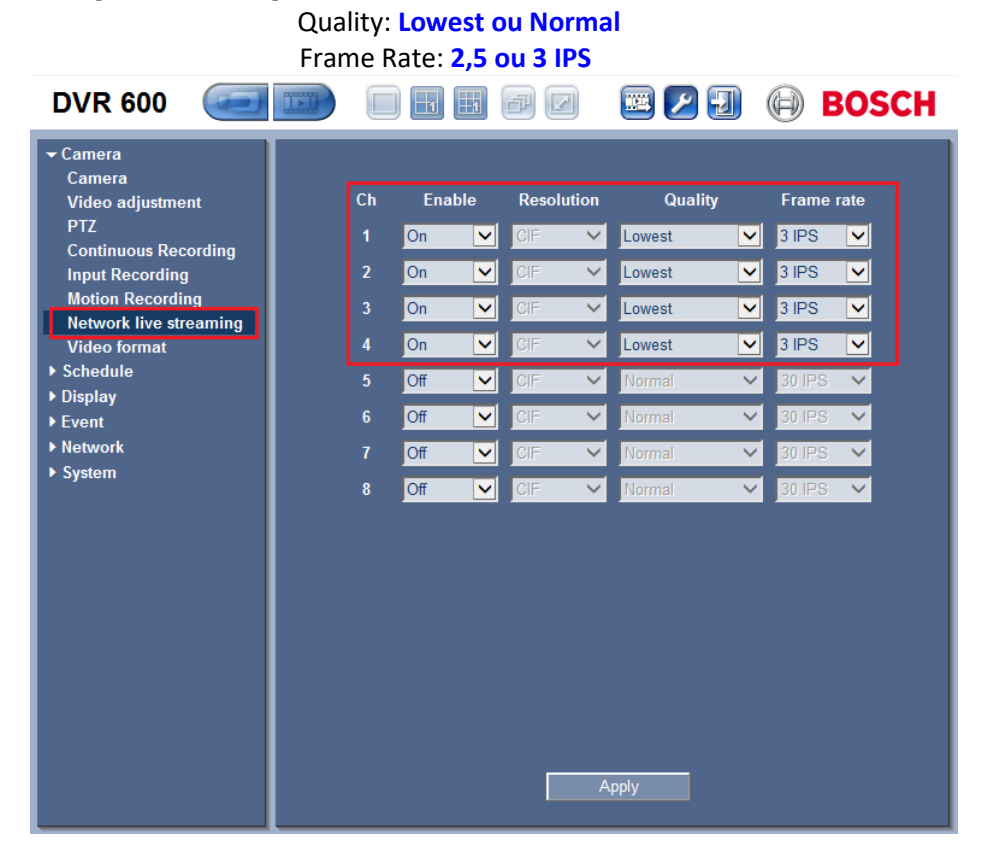

12. No menu, selecionar Camera > Video format

#### 13. Selecionar: Auto detecto on...

OBS.: A câmeras devem assumir o padrão NTSC (caso negativo, deverá ser verificada a instalação do transcodificador)

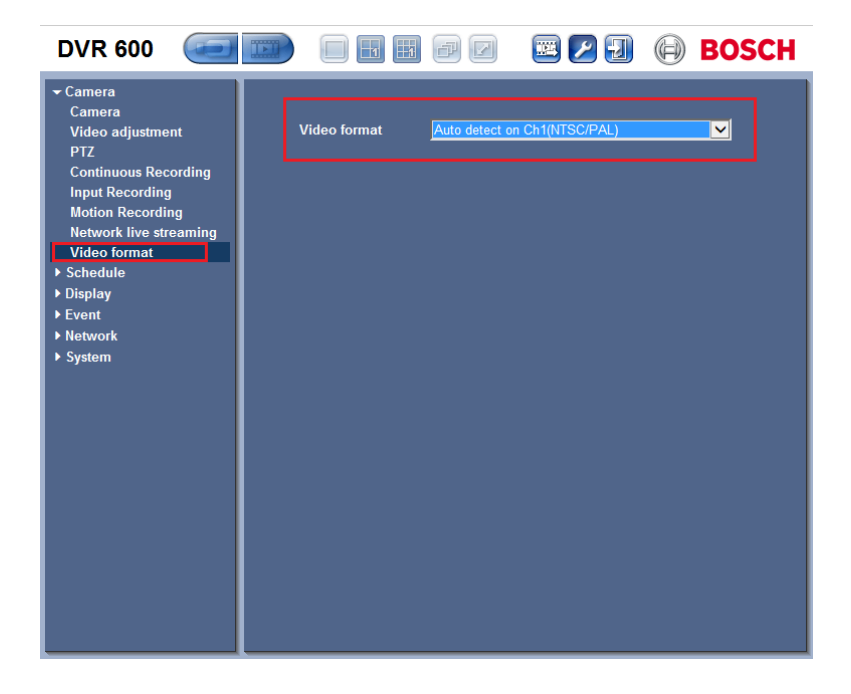

- 🖾 🛃 🗐 BOSCH **DVR 600** TFT ▶ Camera 🕶 Schedule Sunday Monday Tuesday 03 Wednesday Thursday , Friday Saturday 06 Exception days 07 Display Event Network No Continuous Input Motion System Input/Motion Continuous/Input Continuous/Input/Motion s/Motion \_\_\_\_ Day copy Ch copy Apply
- 14. No menu, selecionar Schedule
- 15. Conferir se todos os canais estão programados para gravar 24h x 7  $\,$

- 16. No menu, selecionar **System > Date/Time;**
- 17. Conferir formato da data, hora e Time Zone;

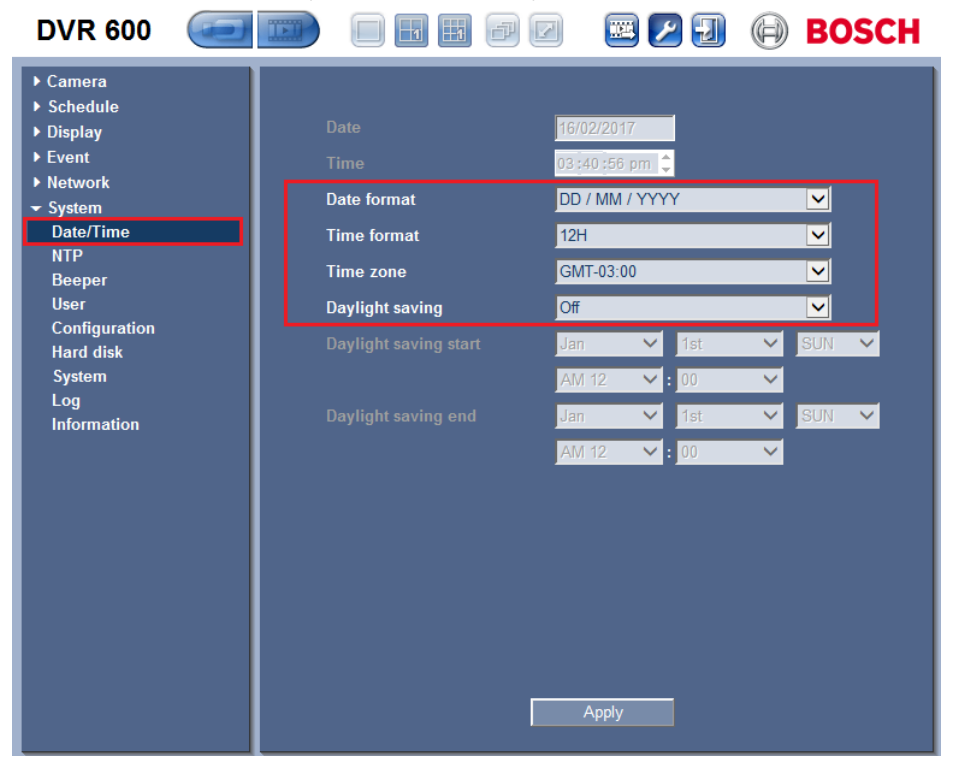

| 18. | No menu,                                   | selecionar         | Syst  | em > NTP;            |         |                |     |          |       |
|-----|--------------------------------------------|--------------------|-------|----------------------|---------|----------------|-----|----------|-------|
| 19. | Setar: N                                   | TP <mark>ON</mark> |       |                      |         |                |     |          |       |
|     | Tir                                        | me Server:         | Priva | ate Server           |         |                |     |          |       |
|     | Pr                                         | ivate Time         | Serv  | er: <b>10.31.0.6</b> | 5 ou 10 | ).254.3.10     |     |          |       |
|     | Sv                                         | nc Interval        | : 1 D | av                   |         |                |     |          |       |
|     |                                            | 0                  |       |                      |         |                |     |          | DOCCH |
|     | DVK OU                                     |                    |       |                      | E       |                |     | $\Theta$ | возсп |
|     | ▶ Camera                                   |                    | -     |                      |         |                |     |          |       |
|     | Schedule                                   |                    |       | NTP                  |         | On             |     |          |       |
|     | <ul> <li>Display</li> <li>Event</li> </ul> |                    |       |                      |         | Drivato convor |     |          |       |
|     | ► Network                                  |                    |       |                      |         | 10.24.0.00     | _   |          |       |
|     | - System                                   |                    |       | Private time server  |         | 10.31.0.65     | 1   |          |       |
|     | NTP                                        |                    |       | Sync. interval       |         | 1 day          |     | -        |       |
|     | Beeper                                     |                    |       | NTP test             |         | NTP te         | est |          |       |
|     | User                                       |                    |       |                      |         |                |     |          |       |
|     | Hard disk                                  | 011                |       |                      |         |                |     |          |       |
|     | System                                     |                    |       |                      |         |                |     |          |       |
|     | Log                                        |                    |       |                      |         |                |     |          |       |
|     | mormation                                  |                    |       |                      |         |                |     |          |       |
|     |                                            |                    |       |                      |         |                |     |          |       |
|     |                                            |                    |       |                      |         |                |     |          |       |
|     |                                            |                    |       |                      |         |                |     |          |       |
|     |                                            |                    |       |                      |         |                |     |          |       |
|     |                                            |                    |       |                      |         |                |     |          |       |
|     |                                            |                    |       |                      |         |                |     |          |       |
|     |                                            |                    |       |                      |         |                |     |          |       |
|     |                                            |                    |       |                      |         | Apply          |     |          |       |
|     |                                            |                    |       |                      |         |                |     |          |       |

#### 20. No menu, selecionar System > User;

a. Para SONDAS, deverão ser configurados os seguintes IDs:

| DVR 600 🤕                                   |     |               | P 🛛 🔳 🖉 🛛       | BOSCH    |
|---------------------------------------------|-----|---------------|-----------------|----------|
| ▶ Camera<br>▶ Schedule<br>▶ Display         | No. | ID            | Level           | Password |
| ▶ Event                                     | 1   | ADMINISTRATOR | Administrator   | ✓        |
| <ul> <li>Network</li> <li>System</li> </ul> | 2   | sondass87     | Normal user     | ✓ •••••• |
| Date/Time                                   | 3   | CSDCMPSS      | Normal user     | ✓        |
| NTP<br>Beeper                               | 4   | ADMCMPSS      | Advanced user   | ✓        |
| User                                        |     |               | Administrator   | ✓ •••••  |
| Configuration<br>Hard disk                  | 6   |               | Normal user     | ✓        |
| System                                      |     |               | Normal user     | ✓        |
| Log<br>Information                          | 8   |               | Normal user     | ✓        |
|                                             | 9   |               | Normal user     | ✓        |
|                                             | 10  |               | Normal user     | ✓        |
|                                             |     | Change rights | Delete<br>Apply |          |

b. Para BARCOS, deverão ser configurados os seguintes IDs:

| DVR 600 🤕                  | E   |               | - 🛛 🔜 🖊       | Ð               | BOSCH    |
|----------------------------|-----|---------------|---------------|-----------------|----------|
| ▶ Camera<br>▶ Schedule     |     | 15            |               |                 |          |
| ▶ Display                  | No. | ID            | Level         |                 | Password |
| ▶ Event                    | 1   | ADMINISTRATOR | Administrator | $\sim$          | •••••    |
|                            | 2   | petrobras     | Advanced user | $\checkmark$    | •••••    |
| Date/Time                  | 3   | barco         | Normal user   |                 |          |
| NTP                        | Ĩ   |               | Norman user   |                 |          |
| Beeper                     | 4   | petrobras2    | Advanced user | $\mathbf{\sim}$ | •••••    |
| User                       | 5   | petrobras3    | Advanced user | ~               | •••••    |
| Configuration<br>Hard disk | 6   | admin         | Administrator | ~               | •••••    |
| System                     |     |               | Normal user   | ~               |          |
| Log<br>Information         | 8   |               | Normal user   | ~               |          |
|                            | 9   |               | Normal user   | ~               |          |
|                            | 10  |               | Normal user   | ~               |          |
|                            |     |               |               |                 |          |
|                            |     |               |               |                 |          |
|                            |     |               |               |                 |          |
|                            |     |               | Delete        |                 |          |
|                            |     | Change rights | Apply         |                 |          |

PROCEDIMENTO: GUIA DE CONFIGURAÇÃO INICIAL - DVR BOSCH 600

# Informações

| Dados da Solicitação |                        |             |               |       |      |       |         |  |
|----------------------|------------------------|-------------|---------------|-------|------|-------|---------|--|
| Registro             |                        | Data        | 17/02/2017    |       |      |       |         |  |
| Técnico              | Rossana Suisso da Hora |             |               | Chave | YRYX | Ramal | 7671375 |  |
|                      |                        |             |               | Chave |      | Ramal |         |  |
| Órgão Solicitante    | TIC/CPAR/SUE           | D/OMI       |               |       |      |       |         |  |
| Última Atualização   | 17/02/17               | Responsável | Suporte Armao | dor   |      | Chave | SABC6   |  |